# How to Add Mobile Bookmarks

This training guide demonstrates how to create a bookmark on a Samsung Android device.

#### Step 1

Open a browser on your Samsung Android device.

#### Step 2

Type in the URL address. Click Go.

**Please Note:** To find the URL, please reference the confirmation email sent when you initially registered for your website access or contact your Advisor.

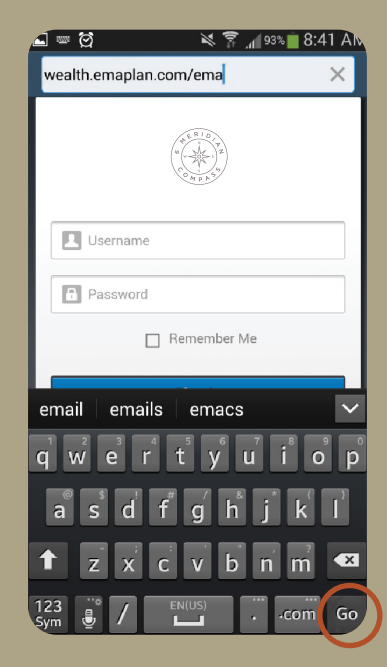

## Step 3

Choose Bookmarks. Click the "+" (plus) sign. Rename the bookmark as desired, then click SAVE.

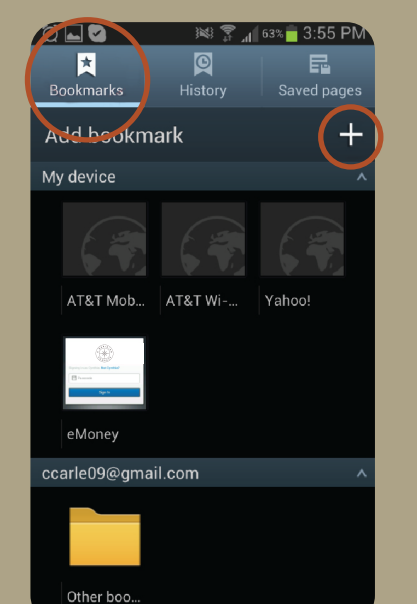

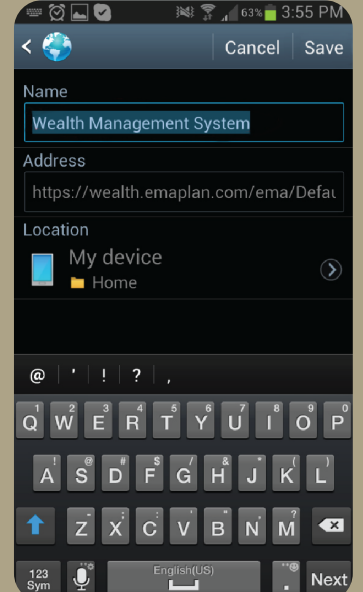

### Step 4

A bookmarked icon of this page will now appear under the "My Device" category. Press and hold **this icon** until a menu appears

# Step 5 Select "Add shortcut to home screen."

### Step 6

The icon logo should now appear on the home page.

If there's an issue connecting to your accounts, you'll receive a status message describing the problem. Click on the message to learn how to fix it.

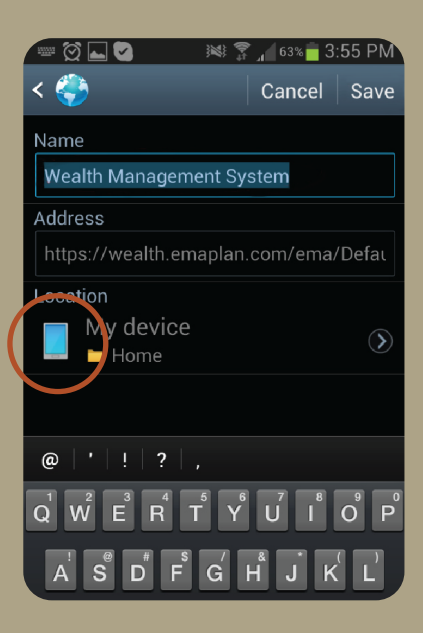

| C | 2 🖬 🖸 🥦 🧱 🔋 📶 63% 🖬 3:56 PN<br>Raine State<br>Bookmarks History Saved pages |   |
|---|-----------------------------------------------------------------------------|---|
| N | Wealth Management System<br>https://wealth.emaplan.com/ema/E                |   |
|   | Open                                                                        |   |
|   | Open in new window                                                          |   |
|   | Edit bookmark                                                               |   |
|   | Add shortcut to home screen                                                 |   |
|   | Share link                                                                  |   |
|   | Copy link URL                                                               |   |
| C | Delete bookmark                                                             | ~ |
|   | Set as homepage                                                             |   |
|   |                                                                             |   |

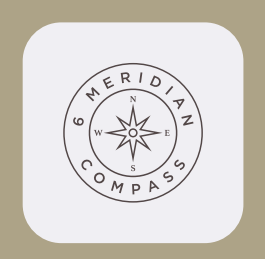

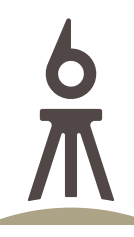

#### W W W 6 M E R I D I A N C O M

*E* / Contact@6meridian.com *P* / 316.776.4601 / 855.334.2110 F / 316.776.4620 8301 E 21st Street N, Ste. 150, Wichita, KS 67206

Securities offered through Hightower Securities, LLC, Member FINRA/SIPC. Advisory services offered through Hightower 6M Holding, LLC (6 Meridian) is an SEC registered investment adviser.

6 Meridian is a Registered Investment Adviser. Advisory services are only offered to clients or prospective clients where 6 Meridian and its representatives are properly licensed or exempt from licensure. Past performance is no guarantee of future returns. Investing involves risk and possible loss of principal capital. No advice may be rendered by 6 Meridian unless a client service agreement is in place.